## 🔮 学 術 集 会 回

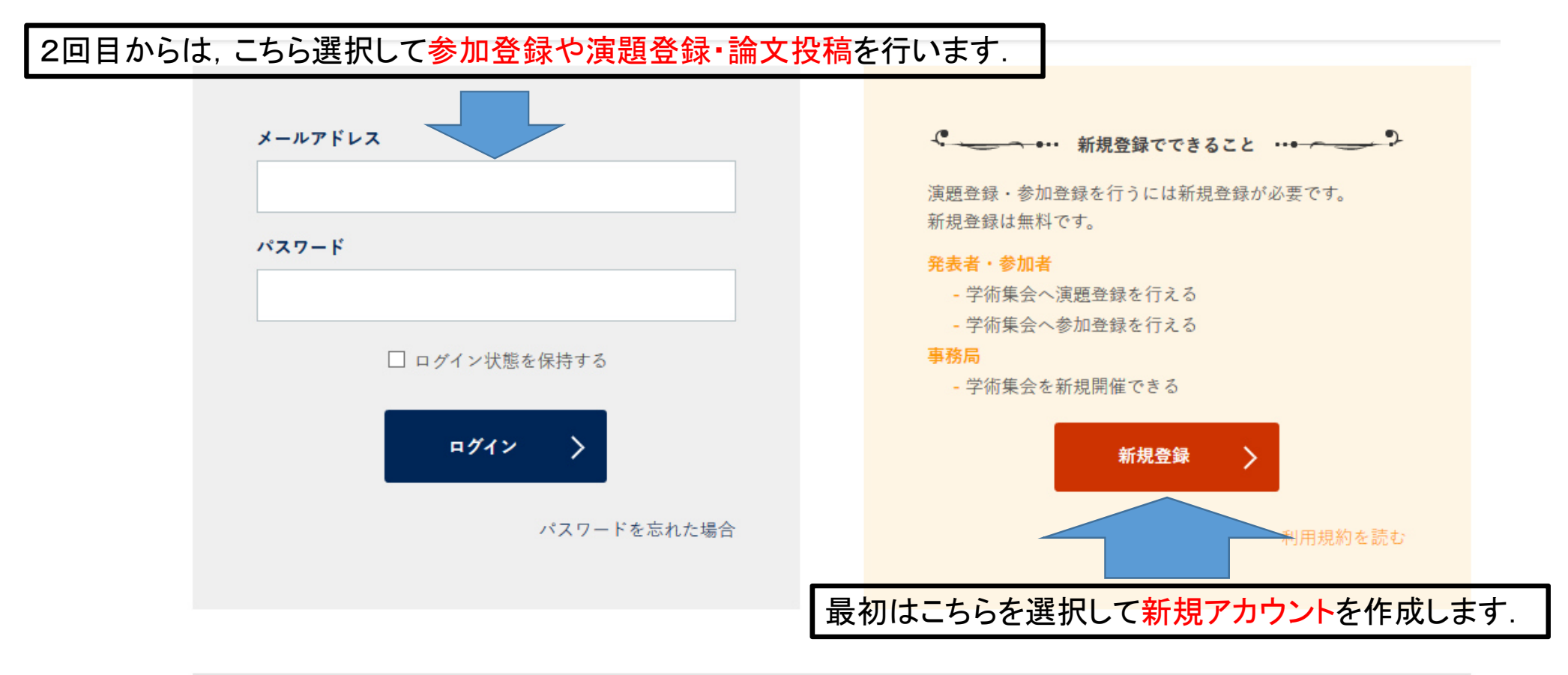

学術集会JPに新規登録したが、ログインできない! もしかすると本人確認メールを見過ごしている可能性があります。

本人確認メールの再送信

# ⋛ 学 術 集 会 回

#### 新規登録でできること

演題登録・参加登録を行うに は新規登録が必要です。新規 登録は無料です。

#### 発表者・参加者

学術集会へ演題登録を行える

学術集会へ参加登録を行える

#### 事務局

学術集会を新規開催できる

利用規約を読む

## 新規登録

## プロフィールの登録

|       |     |                  | 必要                 | 要な <mark>情報</mark> を入 | カします.            |
|-------|-----|------------------|--------------------|-----------------------|------------------|
| 氏名(和名 | ) * | 例)佐藤             | 名 例) 学             |                       |                  |
| 氏名(英名 | ) * | FAMILY<br>例)SATO | First<br>例) Manabu | Middle<br>例)H(任意)     | Prof. マ<br>例)Dr. |

| メールアドレス * | メールアドレス<br>半角英数字で入力してください     |
|-----------|-------------------------------|
| パスワード *   | パスワード<br>半角英数字、6文字以上で入力してください |

## 所属先の登録

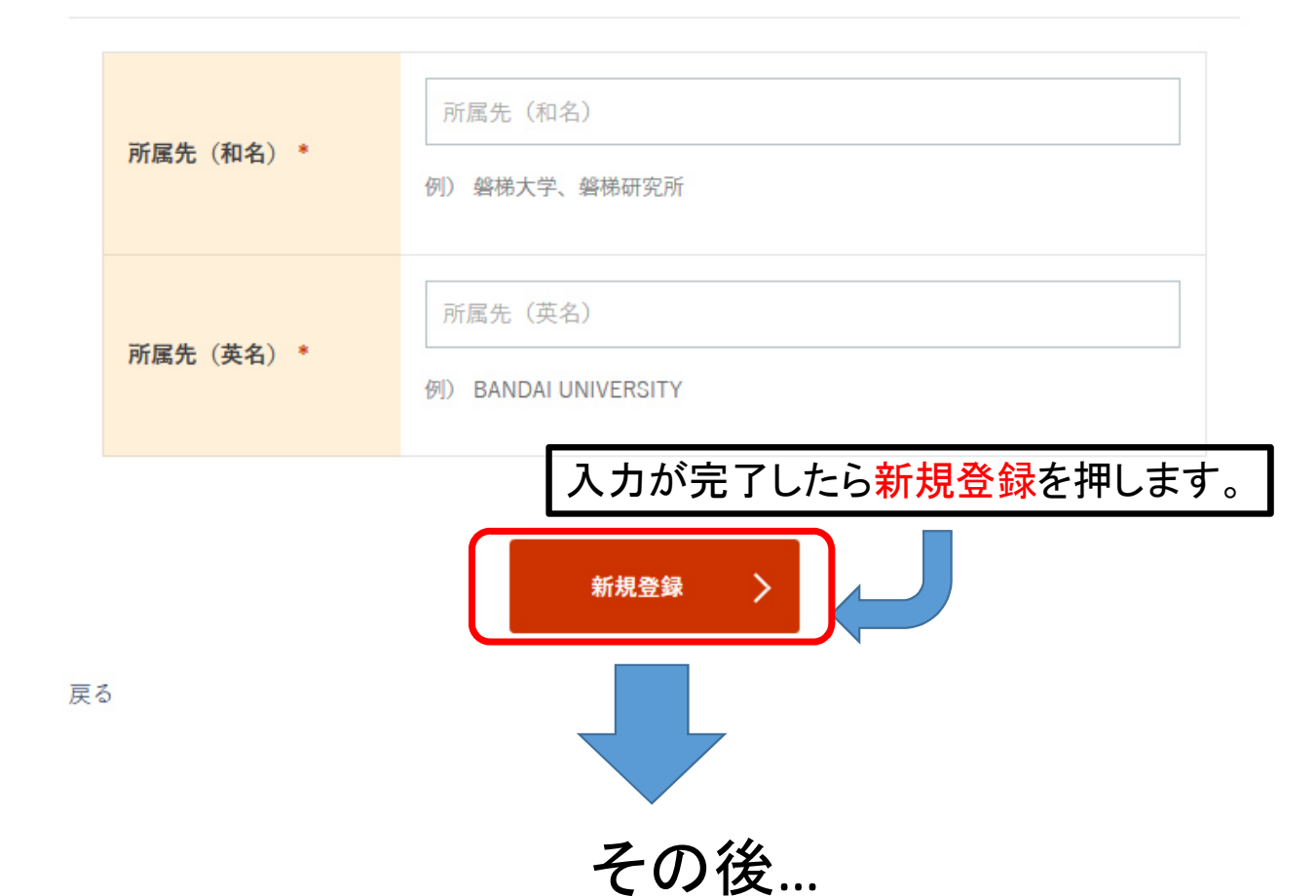

・登録したアドレスに学会集会JPより「メールアドレスの確認」メールが届く ・メールに記載された確認URLをクリックすると本登録が完了